## מדריך הורדת תוכן משירות בית חכם

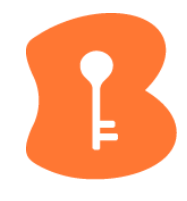

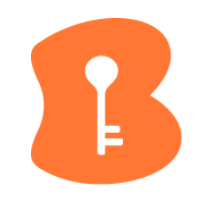

## באמצעות מחשב, יש להכנס עם פרטי החשבון לאתר השירות בכתובת: <u>https://behomereg.bezeq.co.il</u>

- 1. בתפריט הצד, בחרו ב"וידאו"
- 2. בחרו בטאב "וידאו קליפים שמורים"
  - 3. לחצו על "פעולות גורפות"

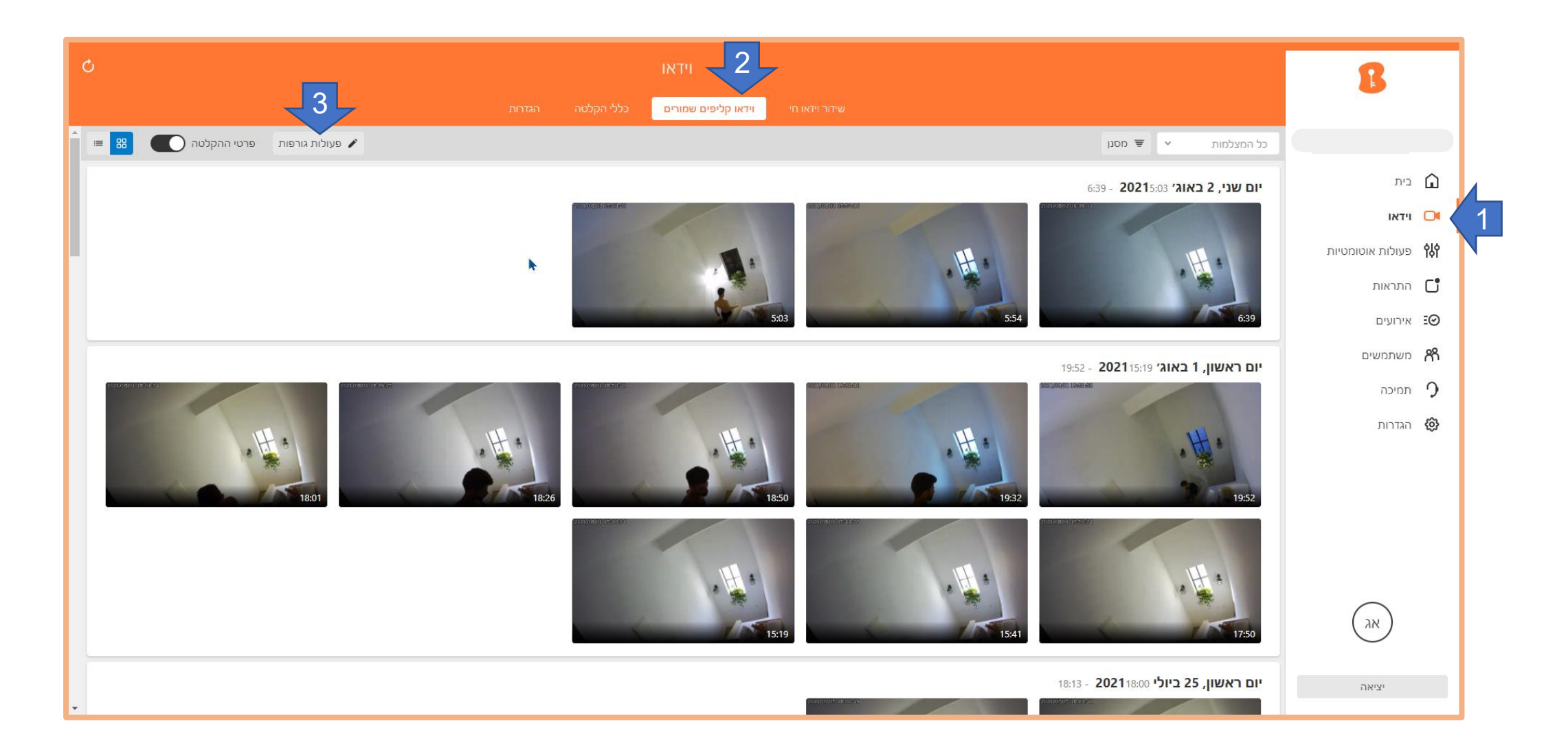

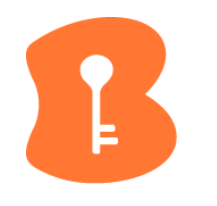

4. סמנו את "הכל" 5. לחצו על כפתור ההורדה 6. בחרו את הפורמט הרצוי (MP4) ולחצו על שמור

## 300kb:אקובץ ישמר כקובץ ZIP מכווץ; גודל הקלטה בודדת משוער

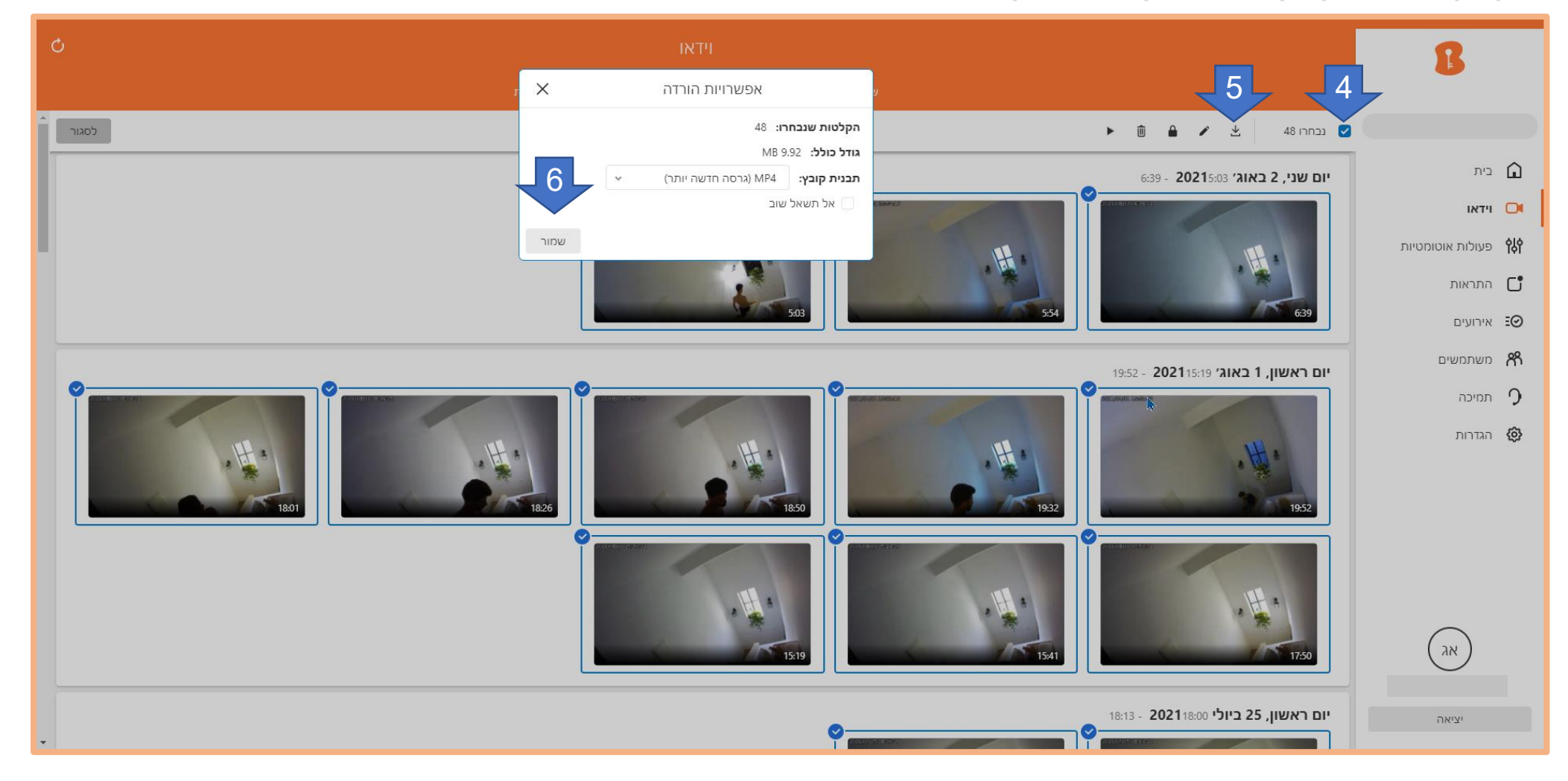

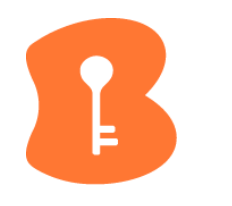